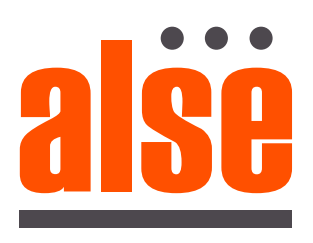

# **Smart Life** un mundo de soluciones

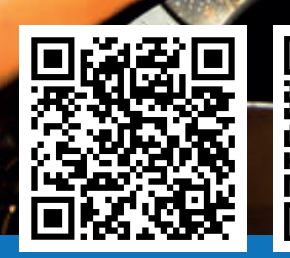

## Sencillo Intuitivo Eficiente MODULO WI-FI PARA PORTONES AUTOMÁTICOS

#### Parámetros técnicos

| Voltaje:                         | DC12V-24V.            |
|----------------------------------|-----------------------|
| Corriente estática:              | 45-55mA ( test a 12V) |
| Modo de transmisión v recepción: | WIFI 2.4G             |

S1: Botón para registrar internet S2: Botón de control de ciclo Rojo: +12V Negro: GND Verde: NO Blanco: COM Amarillo: Control de ciclo simple

## Ejemplo conexionado central Q50 A50 Alse

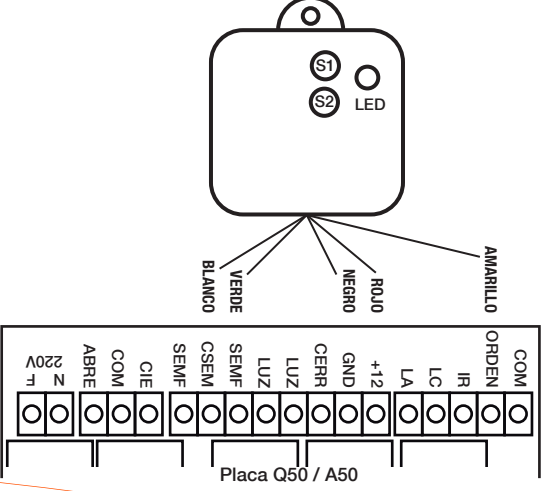

#### Instalacion de la APP y Registro de usuario

1º Descargar la App Smart Life 13:56 🗎 13:56 s .il 86% 🛢 13:5 14 A P < < Iniciar sesión Registrar ción Argentina Argentina desarrollo@alseautomation.com sarrollo@alsea stoy de acuerdo<u>Política de priva</u> cuerdo del Usuario y Política de ivacidad para piños <u>Jer Usuario y Pr</u> d para niños a el código de verifi Crear cuenta nueva Iniciar sesiór 2º Crear una nueva cuenta y Conocer ahora G G aceptar política de privacidad

**3º** Registre la nueva cuenta con su correo electrónico, recibirá un mail con el código de verificación. **4º** En caso de tener ya una cuenta, le aparecerá la solicitud de abrir una nueva o reiniciar la existente.

En este último caso, deberá solo colocar la clave para iniciar sesión y la autorización para saber su ubicación.

Necesitamos los siguientes permisos para ofrecerle mejores servicios:

> Atividade de Manutenção e Melhoria do Serviço

> > Ir a a aplicación

5º Agregue Dispositivo

2

0

presionando + arriba a la

derecha si ya tiene cuenta o

automáticamente se lo solicitará en caso de ser un nuevo usuario.

🏗 .al 84% 🛢 14:07

 $(\mathbf{\Theta})$ 

양 네 86% 🛢 13:59

<u>6</u><sup>o</sup> En caso de tener Wi-Fi apagado, la aplicación le solicitará encenderlo, luego seleccione enchufe Wi-Fi.

 \* \* \* ...
 \* \* ...
 \* \* ...
 \* \* ...
 \* \* ...
 \* \* ...

 <</td>
 Agregar Dispositivo
 \* ...
 \* ...
 \* ...

 Buscando dispositivos cercanos. Asegúrese de ue su dispositivo haya ingresado modo de emparegiamiento.
 \* ...

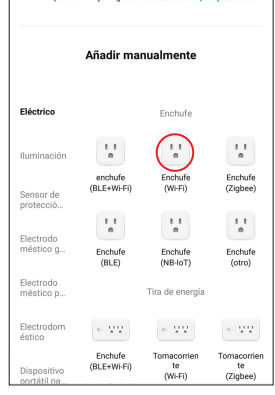

### **<u>7</u>°** Seleccione la red Wi-Fi y contraseña.

▲ ₩ 🖾 ··· \* 🥆 all 59% 🖹 16:49 × Selecciona una red WiFi de 2.4GHz

Si tu red es de 5GHz, conéctate a la red de 2.4GHz para realizar la sincronización. Métod de ajuste de router común X Wi-Fi - 5Ghz

**B**<sup>o</sup> En el dispositivo, mantega presionado S1 por 8 seg y suéltelo cuando el led inicia a parpadear. Esto hace que entre en modo registro datos de internet.

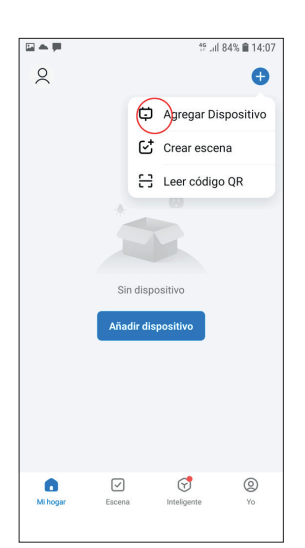

ଟ

0

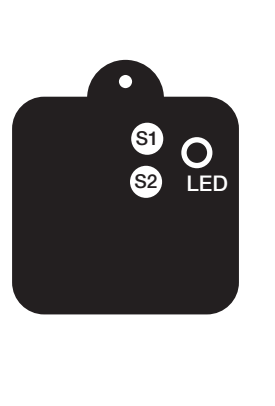

**9°** Parpadeo, compruebe en el dispositivo si el parpadeo es rápido o lento y seleccione en la app el que corresponde.

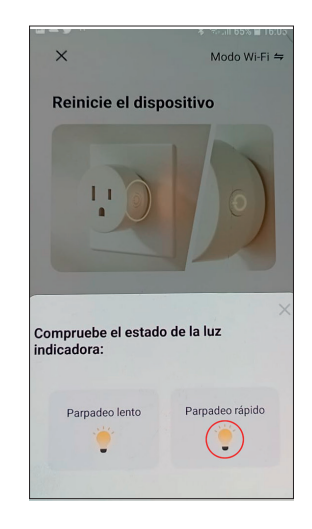

**10°** El led dejará de parpadear y le aparecerá la indicación en el movil del proceso de conexión.

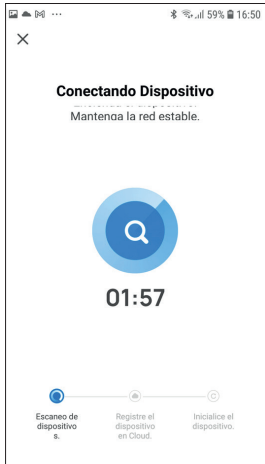

En caso de no reconocer el dispositivo reinicielo. Apague el equipo por 10 segundos y enciendalo nuevamente y repita desde el paso 6.

**11°** Luego del primer accionamiento en forma remota, el sistema se actualiza y comienza a operar correctamente indicacdo en el historial los movimentos registrados.

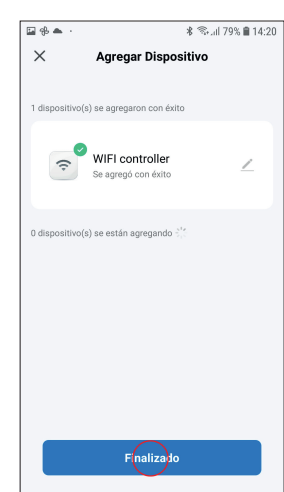

![](_page_1_Picture_19.jpeg)

![](_page_1_Picture_20.jpeg)

| ⊑▲⊠ …    |        | 🕸 all 58% 🛢 16:53 |
|----------|--------|-------------------|
| ÷        | Record |                   |
| today    |        |                   |
| 16:53:41 |        | OPEN              |
| 14:21:07 |        | CLOSE             |
| 14:21:01 |        | OPEN              |
|          |        |                   |

![](_page_1_Picture_22.jpeg)